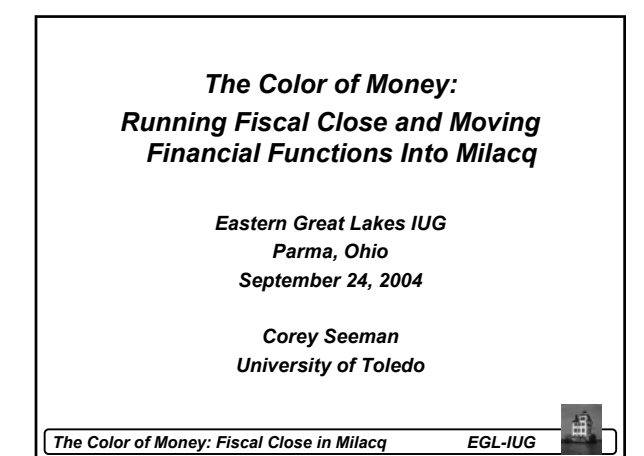

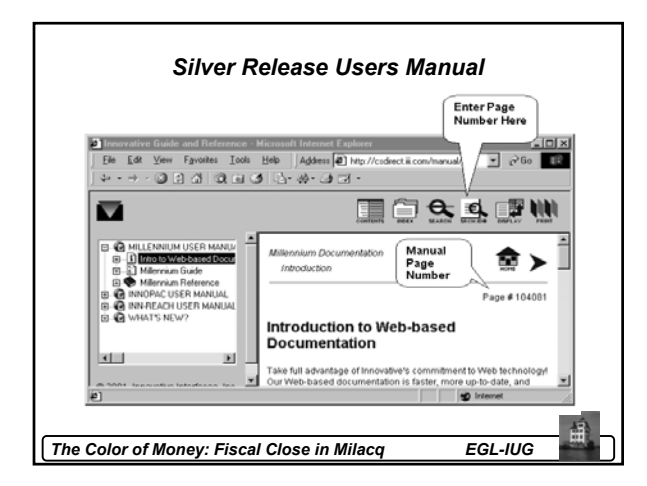

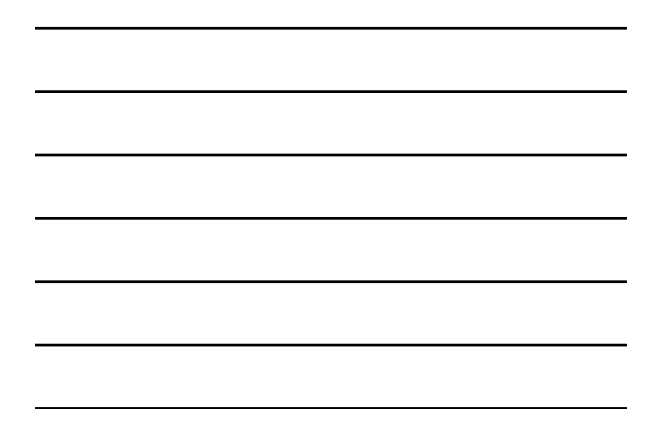

| Silver Release Users Manua                                                                                                    | I       |   |
|----------------------------------------------------------------------------------------------------|---------|---|
|                                                                                                    | _       |   |
| Inter Search ID Number     Image: Constraint of the search ID Number       Internet Internet Search ID Number     Image: Constraint of the search ID Number       Internet Search ID Number     Image: Constraint of the search ID Number       Internet Search ID Number     Image: Constraint of t |         |   |
| Searching by Page Numbe                                                                                                    | er      |   |
|                                                                                                    |         |   |
| The Color of Money: Fiscal Close in Milacq                                                                                                    | EGL-IUG | 曲 |

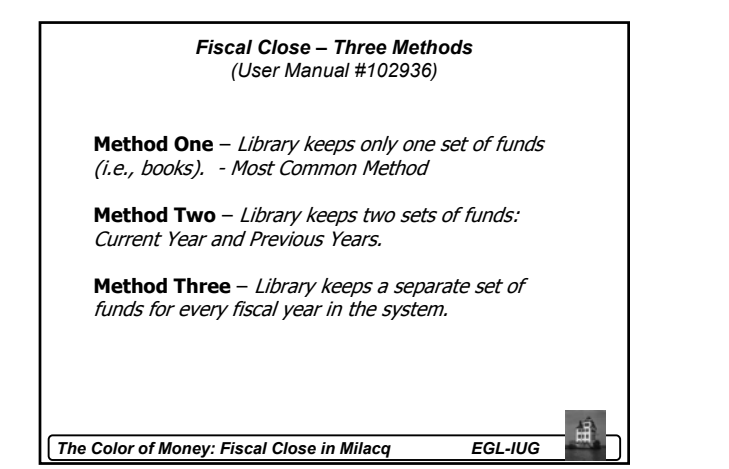

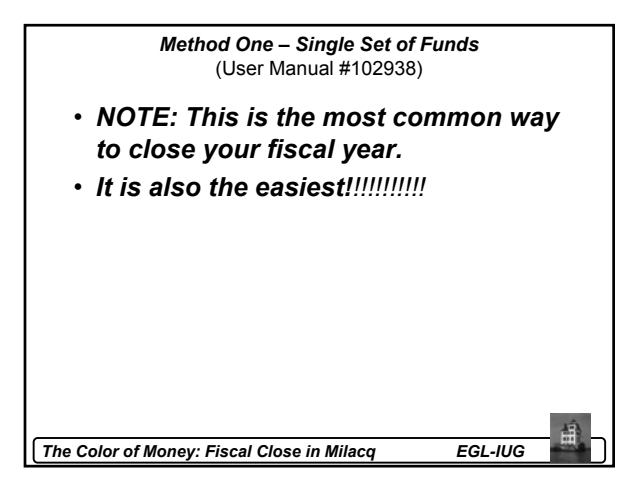

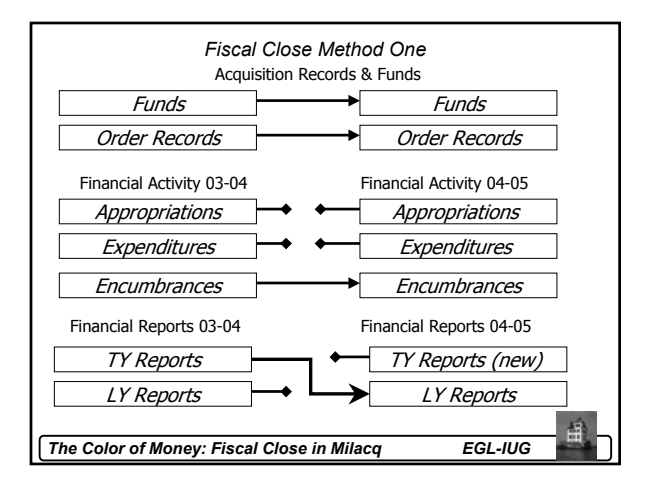

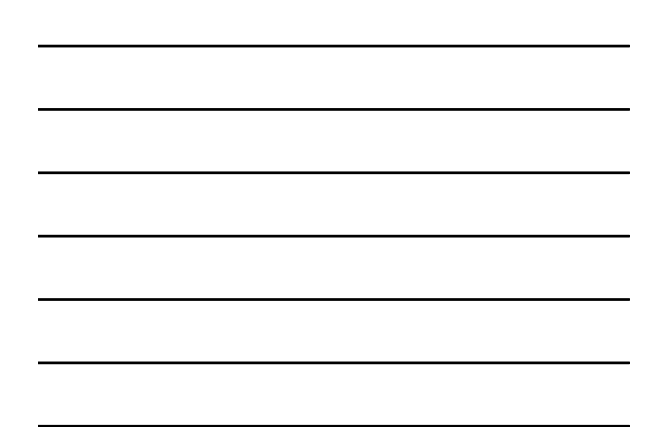

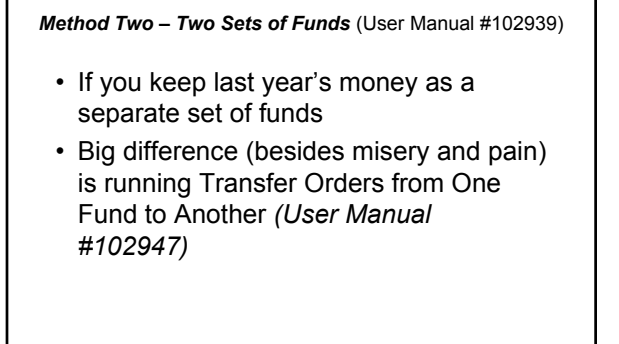

The Color of Money: Fiscal Close in Milacq

EGL-IUG

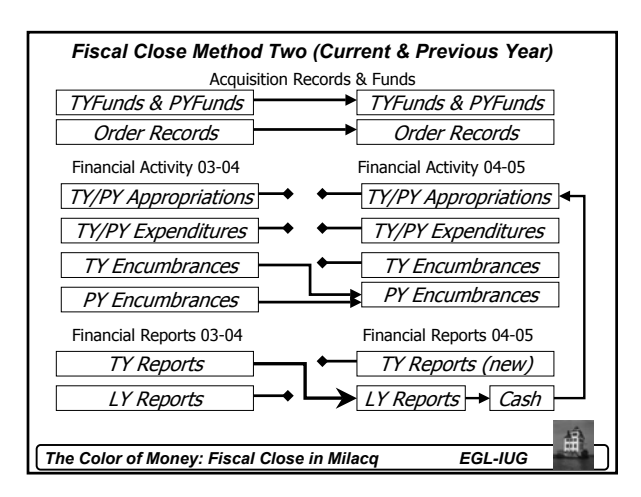

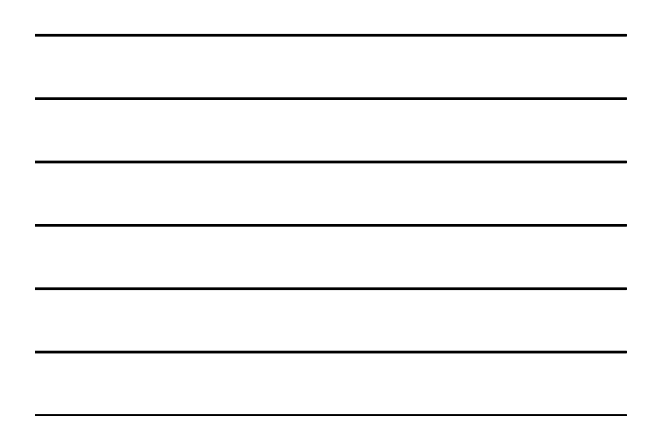

Method Three – New Sets of Funds Every Year (User Manual #102940)

- If you have a new set of funds every year.
- Need to ensure that you have enough funds codes in the system.
  - System minimally supports 750.
  - Can purchase 750 more.

The Color of Money: Fiscal Close in Milacq

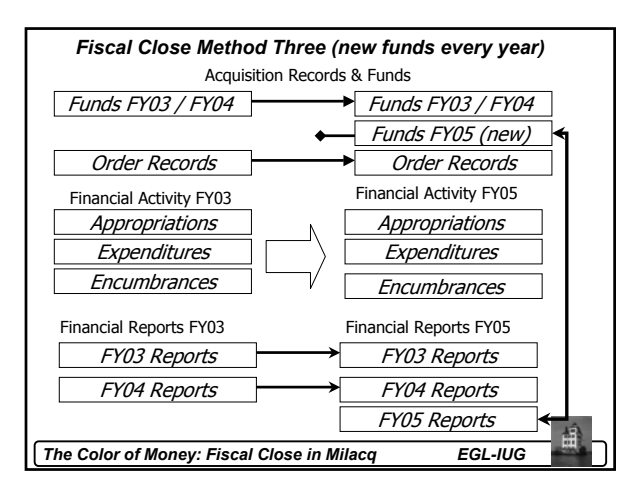

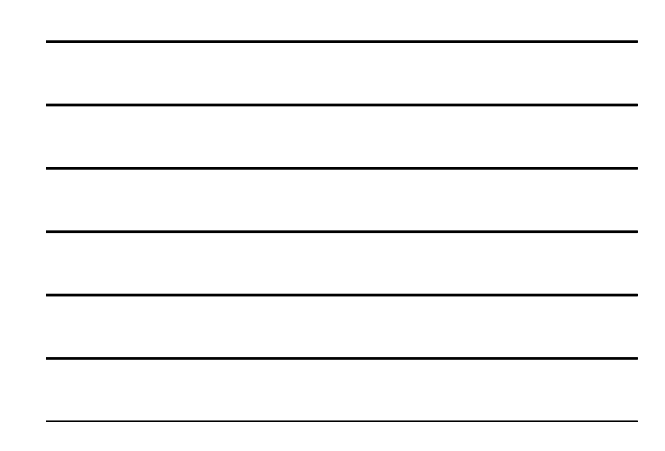

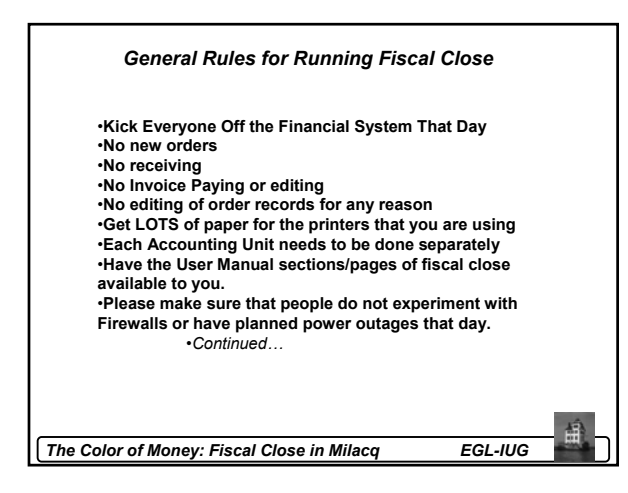

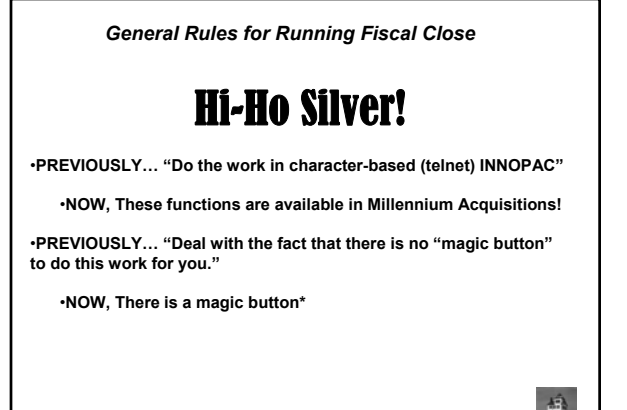

The Color of Money: Fiscal Close in Milacq

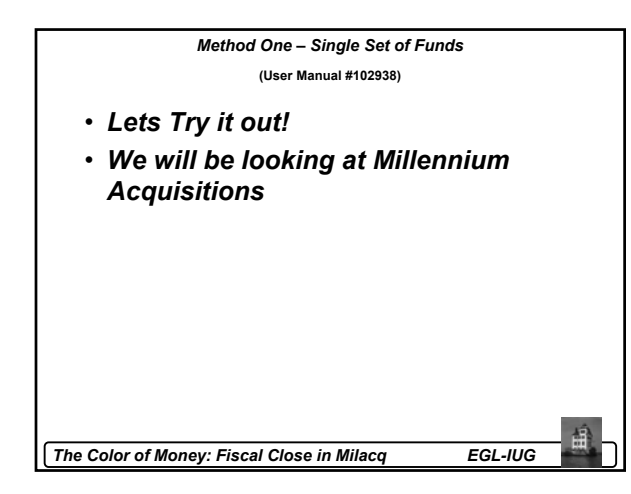

# Millennium 2002 – Financial Functions Already Available in Release 2003, Phase 3

- Posting Pay Files (Manual Page #100648)
- Adjusting Fund Balances (Manual Page #105485)
- Viewing and Printing Fund Reports (Manual Page #100653)
- Vendor Statistics (Manual Page #105495)

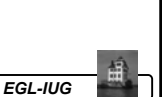

#### Millennium Silver – Acquisitions Enhancements

### **Electronic Invoice & Approval Processing**

The Color of Money: Fiscal Close in Milacq

- Load MARC files with full bibliographic and invoice data.
- · Item records can also be loaded in the same workflow.
- This also includes the ability to process serials electronic invoice files.

### Funds

 The full suite of fiscal close activities has been added to Millennium Acquisitions.

The Color of Money: Fiscal Close in Milacq

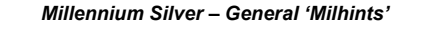

- Use Macros for terms associated with fiscal close Can be set on that session without restarting session.
- Use Macros for passwords and directories for record downloads such as Promptcat

The Color of Money: Fiscal Close in Milacq

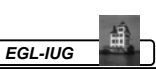

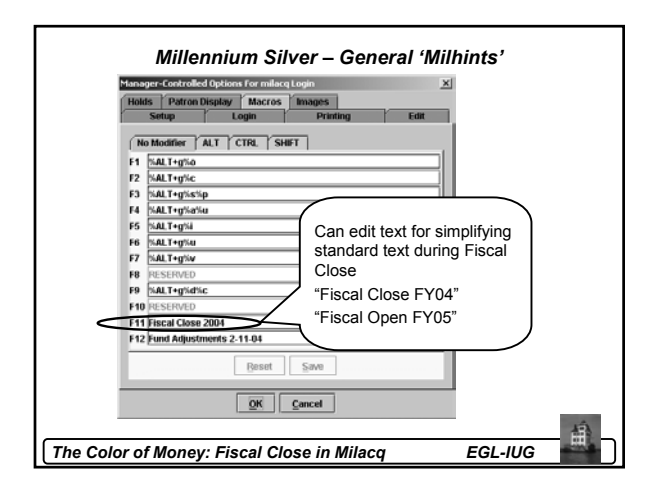

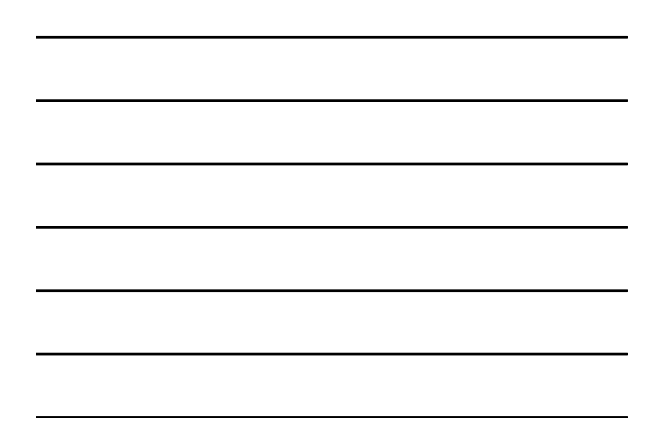

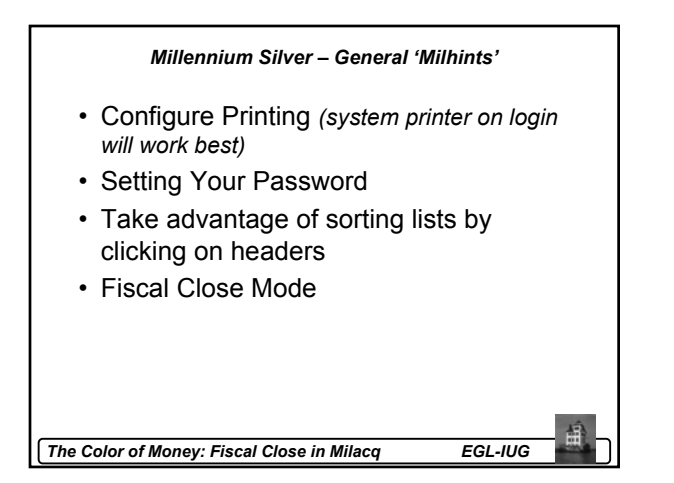

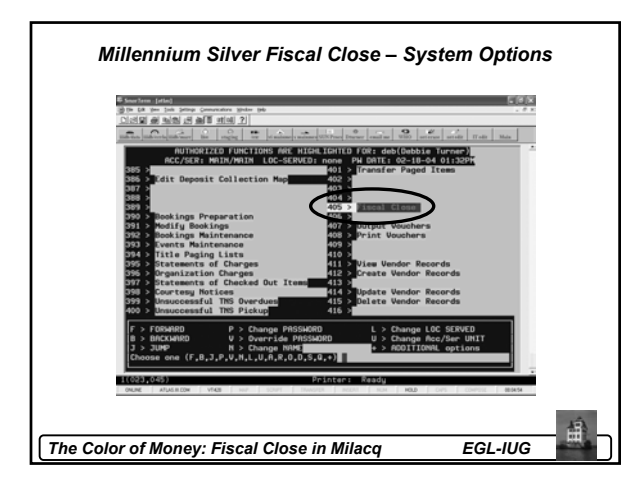

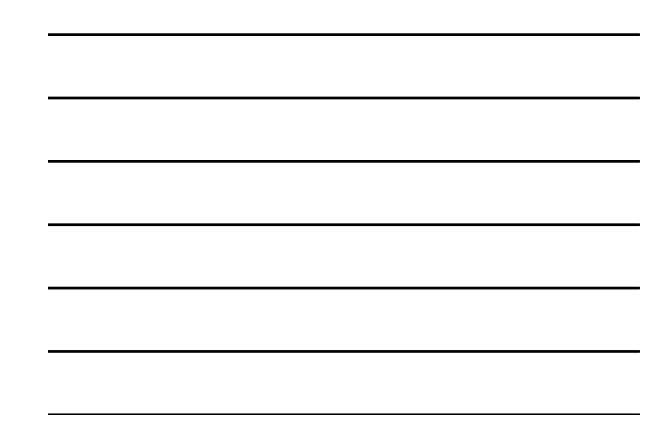

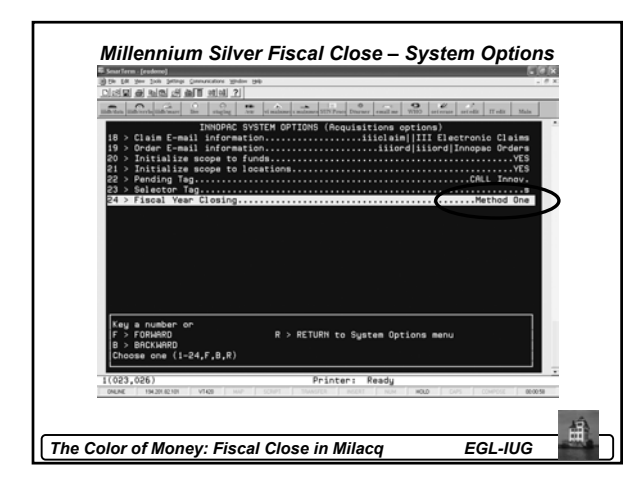

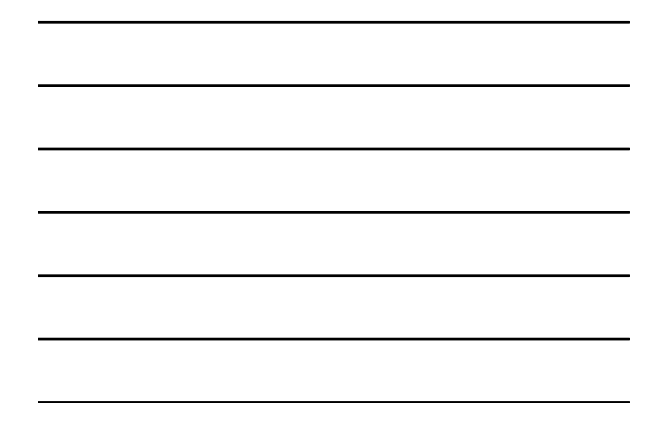

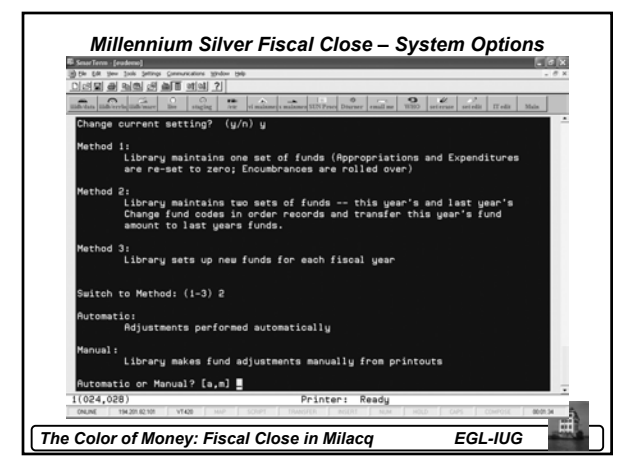

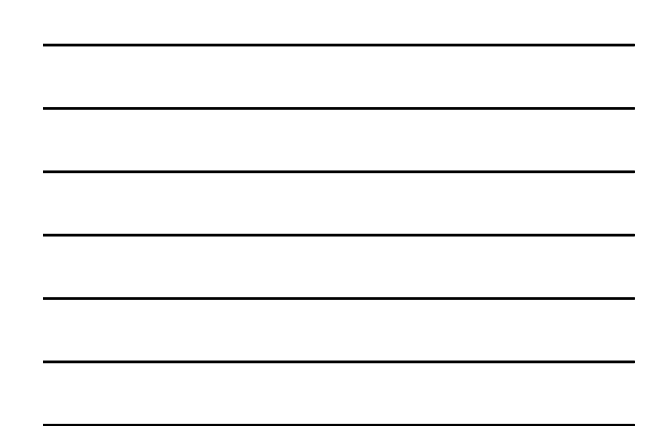

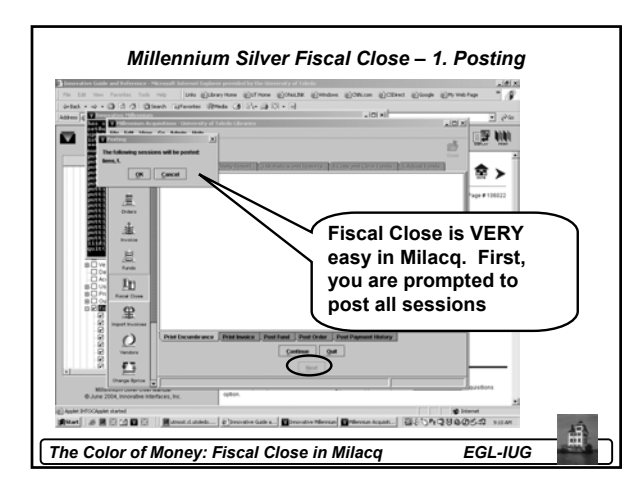

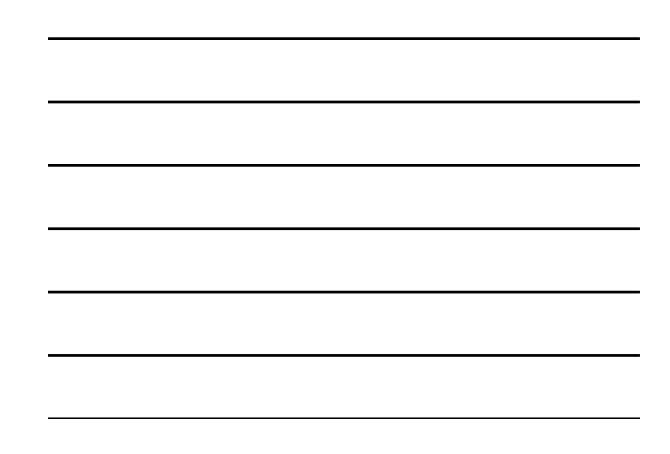

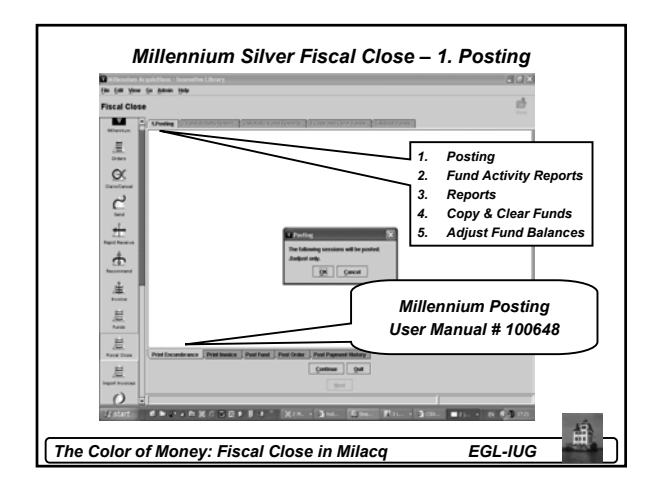

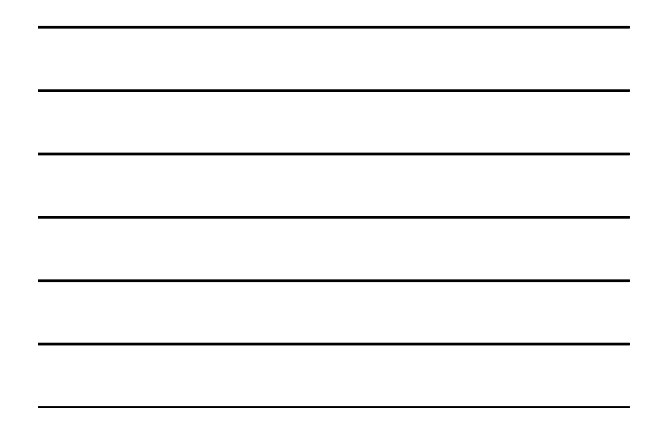

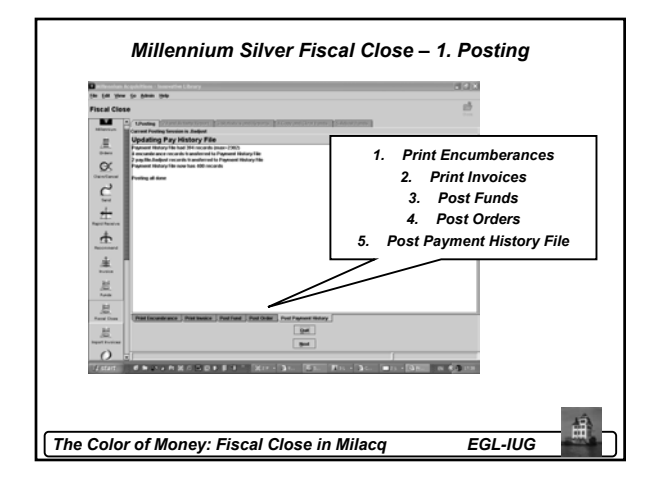

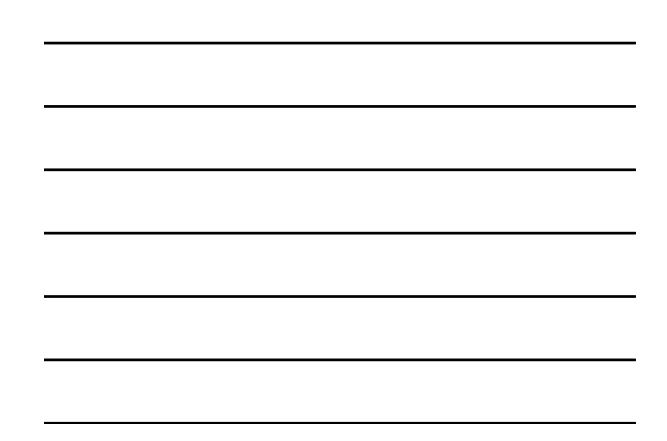

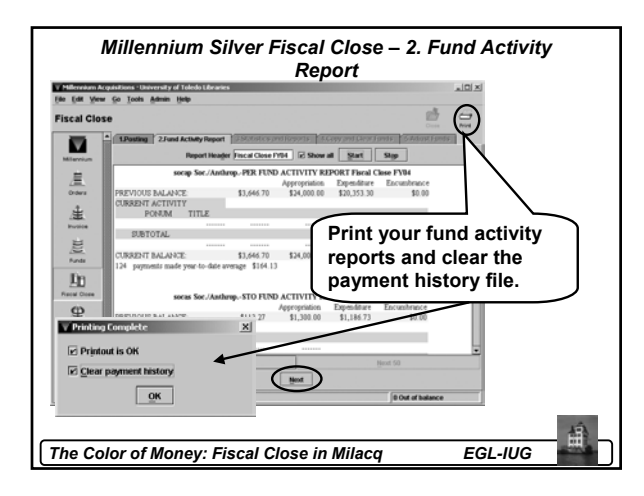

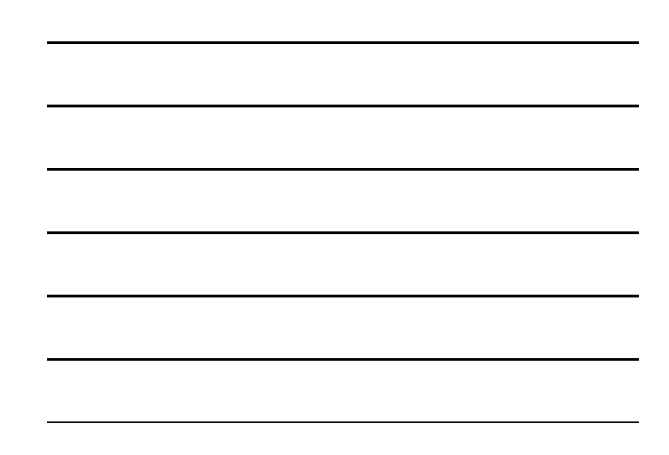

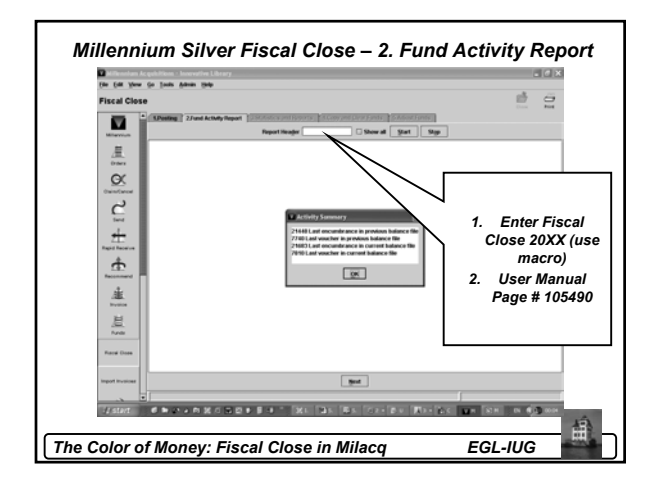

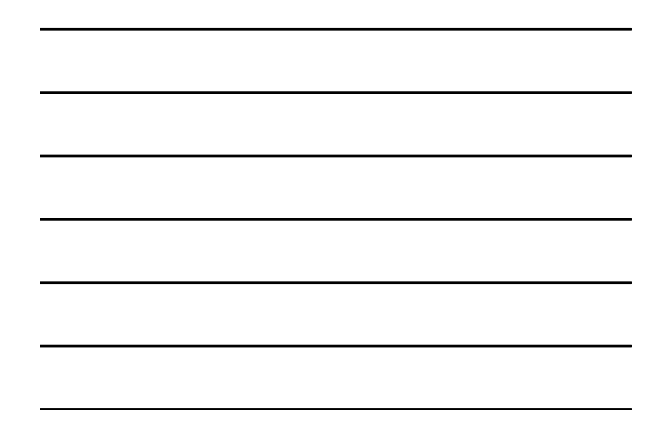

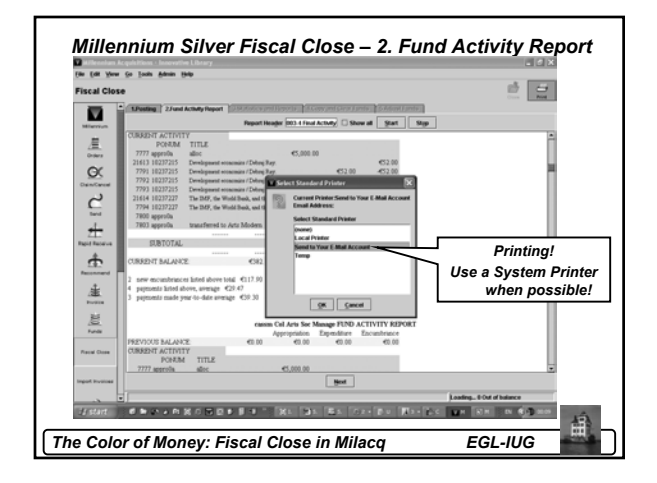

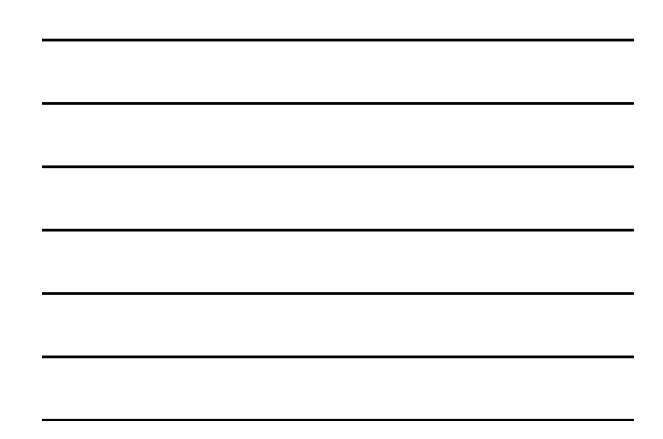

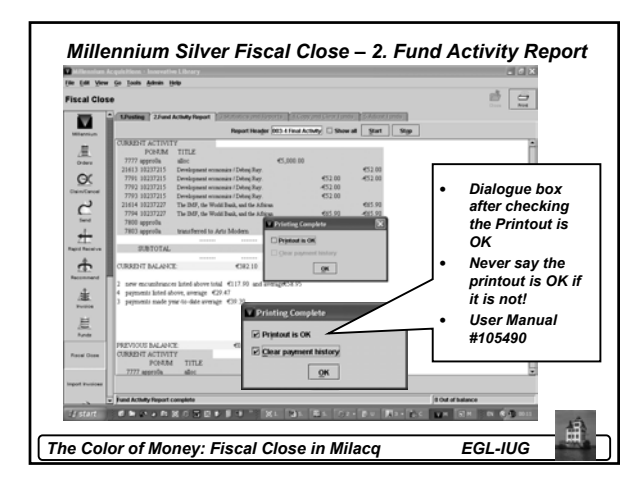

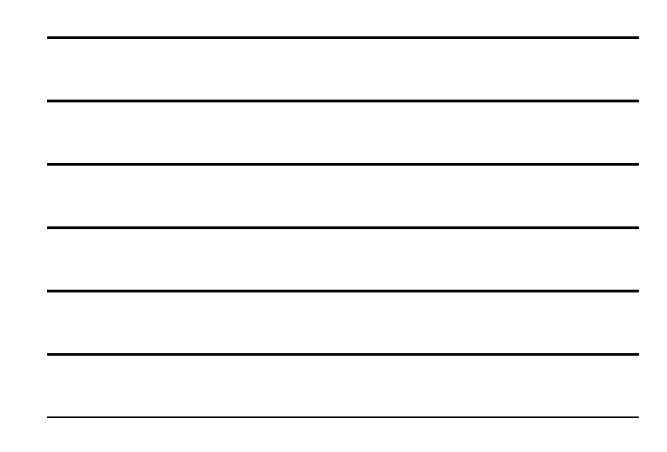

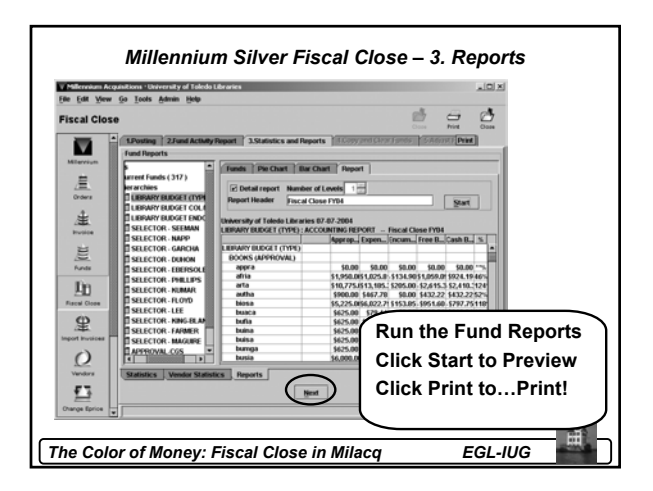

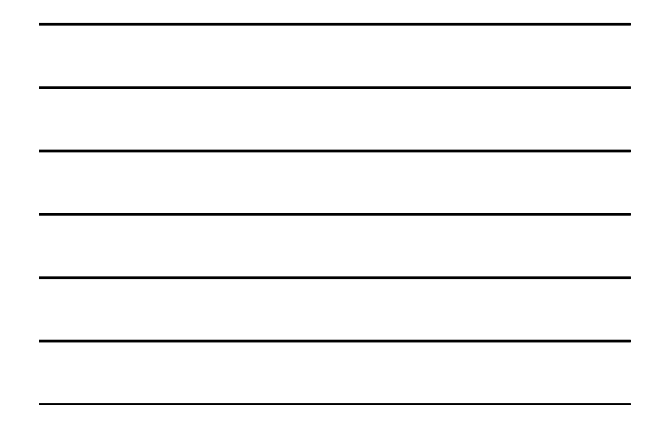

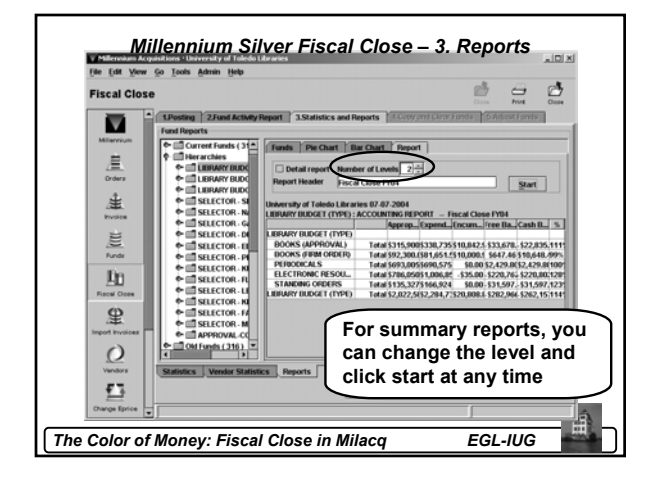

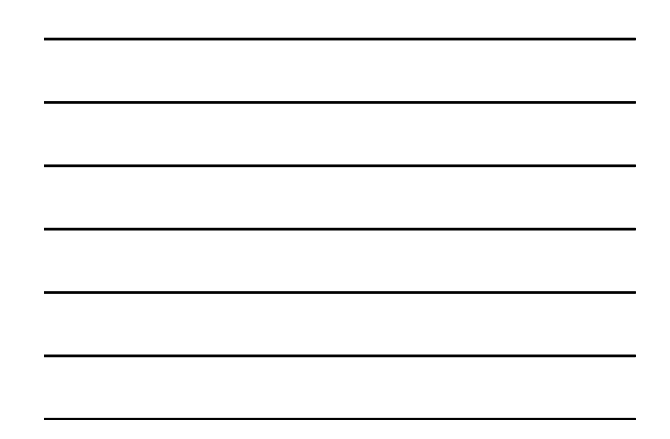

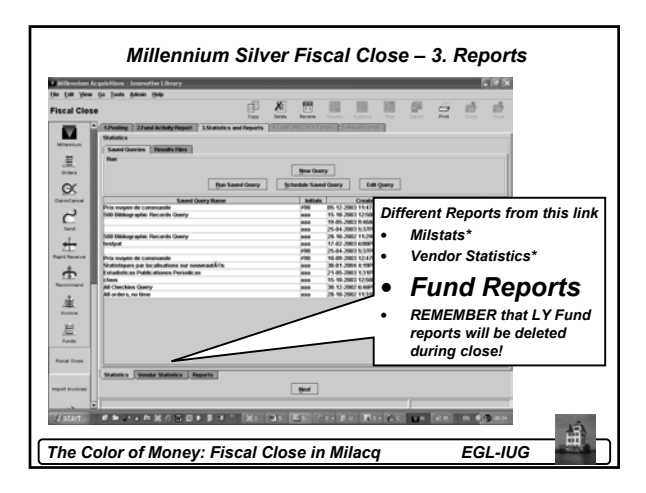

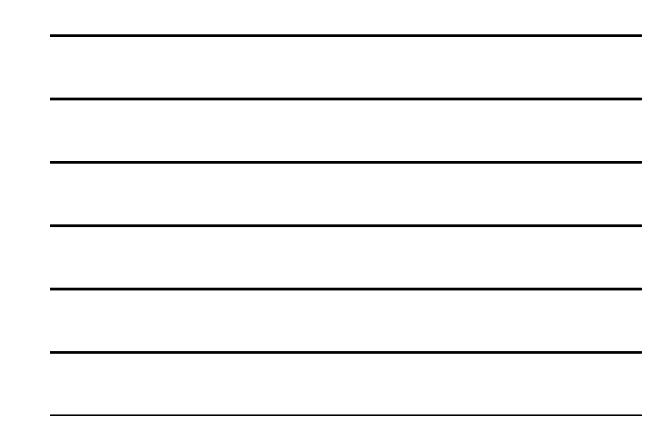

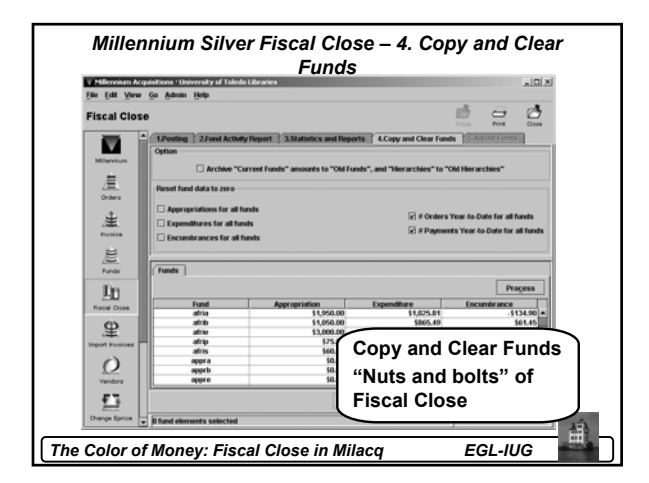

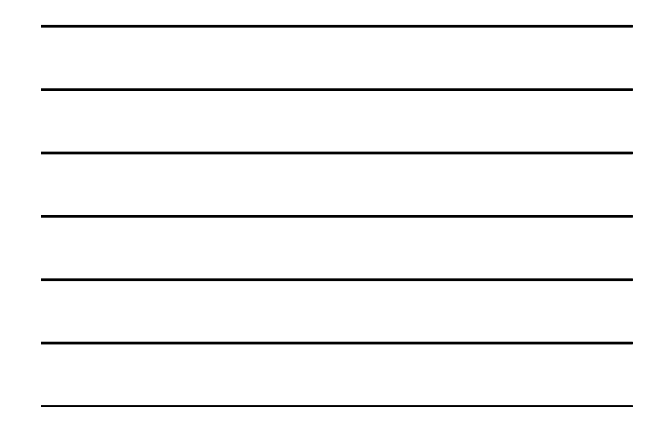

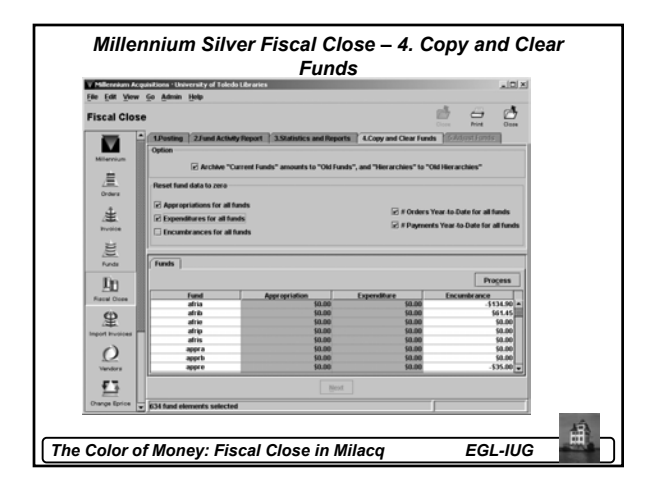

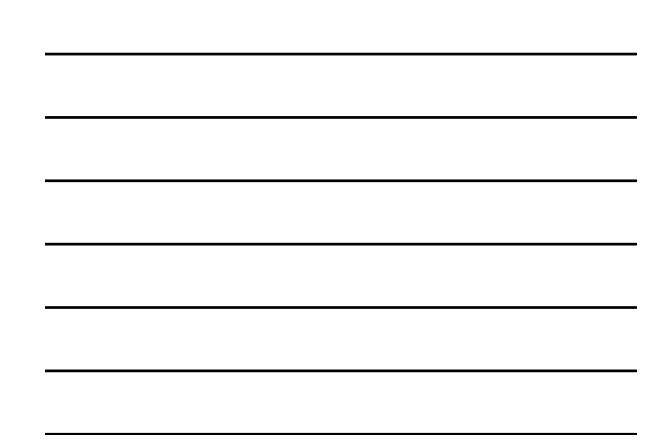

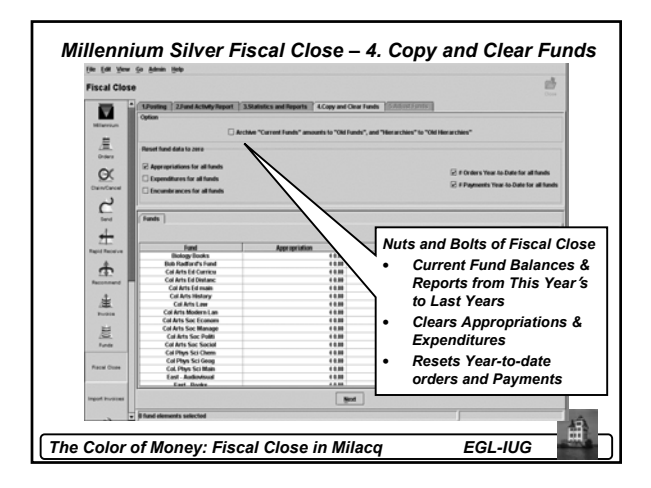

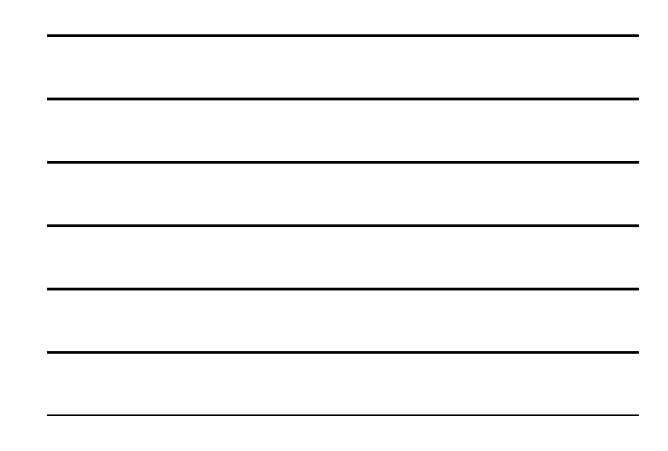

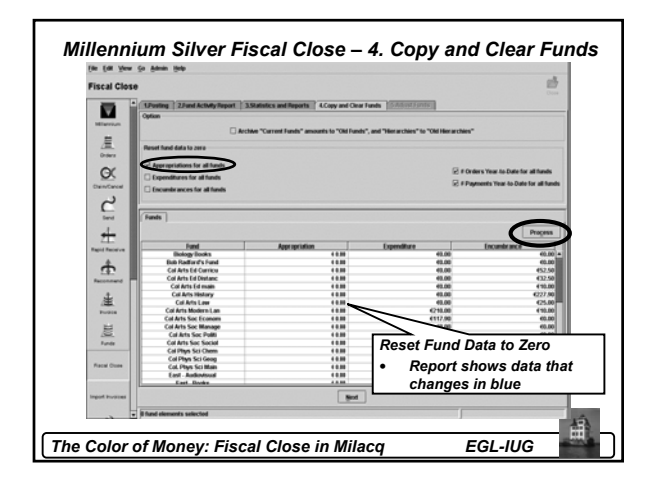

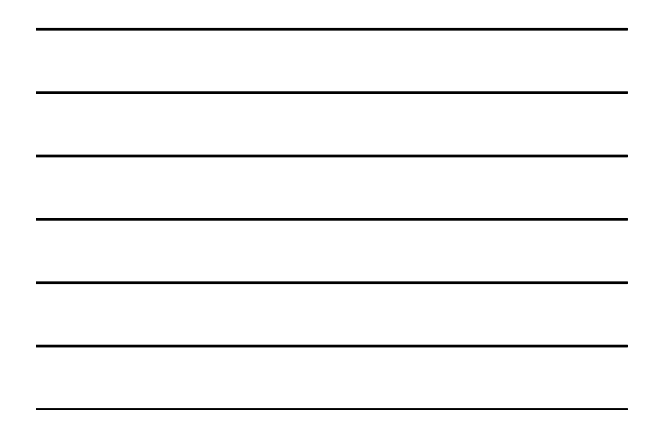

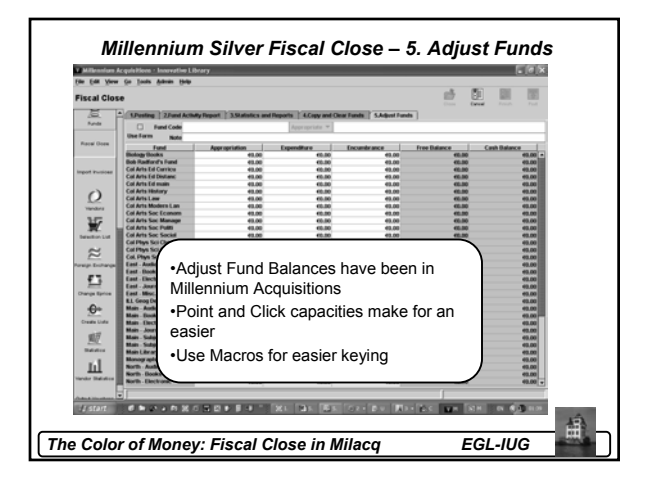

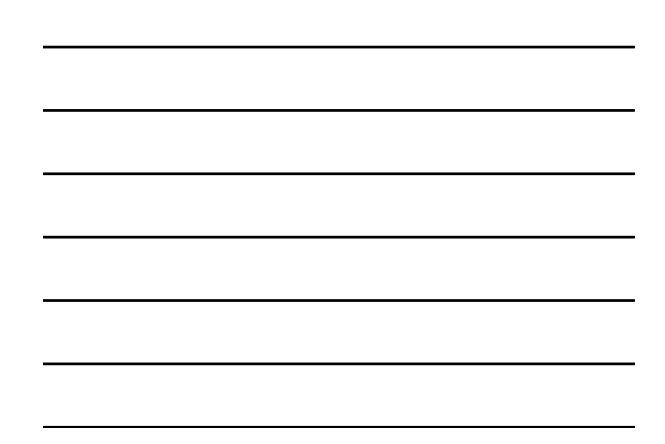

# Millennium Silver Fiscal Close – DONE!

- And that is all...
- Fiscal Close is done (really at step #4), you do not need to appropriate funds to reopen the books.
- · Is this easier than with Telnet?
- Is life better with the butterfly?

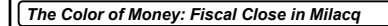

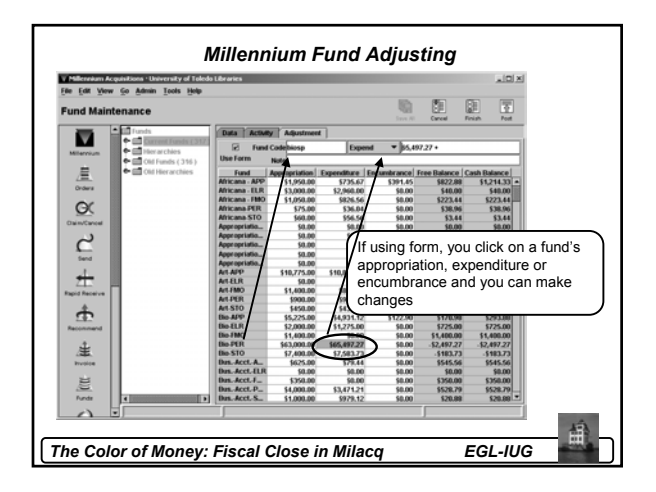

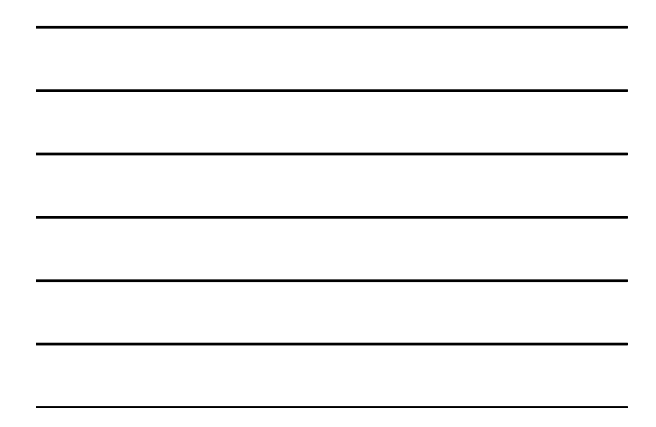

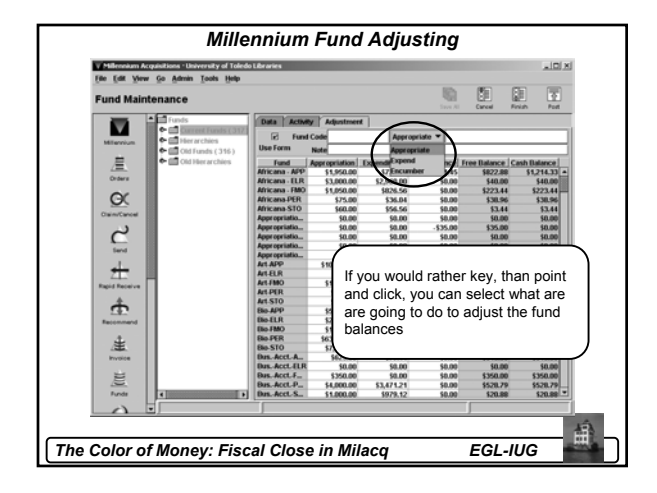

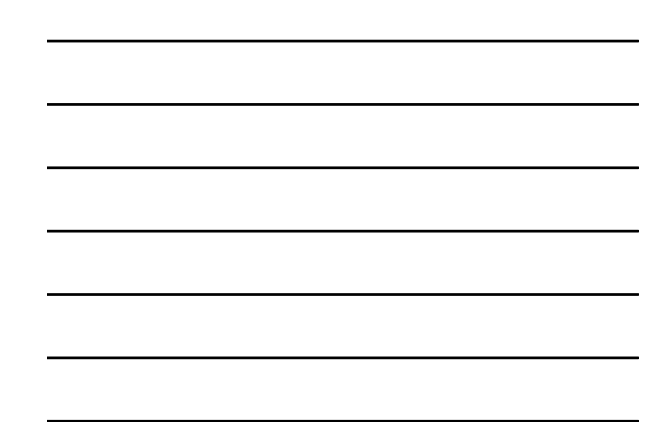

| File Edit View G | Admin Tools Help                  | Libraries      |                |                   |                     |               | 10          |
|------------------|-----------------------------------|----------------|----------------|-------------------|---------------------|---------------|-------------|
| Fund Mainten     | ance 🕷                            | <b>X</b>       |                |                   | F 11                |               |             |
| Invoice          | Funds *                           | Data Activity  | Adjustment     | 1                 |                     |               |             |
| 2                | Current Funds ( 31                | -              | iner certation | Companditure   Em | rumbranca Fr        | an Balance Co | ach Dalanca |
| <u></u>          | Africana - APP                    | Africana . A   | \$1,050,000    | Capenania e jen   | Current arrive ( PT | CE CARGE CA   | \$1214 33   |
| Funds            | - Africana - ELR                  | Africana - ELR | \$3,000,00     | \$2,960,00        | \$0.00              | 540.00        | \$40.00     |
|                  | - 🗋 Africana - FMO                | Africana - F   | \$1,050,00     | \$826.56          | \$0.00              | \$223.44      | \$223.44    |
| $\circ$          | - Africana-PER                    | Africana PER   | \$25.00        | \$36.04           | \$0.00              | \$38.96       | \$38.96     |
| 75               | D Atticana STO                    | Africana-STO   | \$60.00        | \$56.56           | \$0.00              | \$3.44        | \$3.44      |
| Vendora          | Dancanono                         | Appropriatio   | \$0.00         | \$0.00            | \$0.00              | \$0.00        | \$0.00      |
| 347              | - D white operation               | Appropriatio   | \$0.00         | \$0.00            | -\$35.00            | \$35.00       | \$0.00      |
| <b>W</b>         | <ul> <li>Appropriation</li> </ul> | Appropriatio   | \$0.00         | \$0.00            | \$0.00              | \$0.00        | \$0.00      |
| Enterting Line   | - Appropriation                   | Appropriatio   | \$0.00         | \$0.00            | \$0.00              | \$0.00        | \$0.00      |
| PROFESSION DIR   | Appropriation                     | Appropriatio   | \$0.00         | \$0.00            | \$0.00              | \$0.00        | \$0.00      |
| $\sim$           |                                   | Art-APP        | \$10,775.00    | \$10,815.35       | \$272.94            | -\$313.29     | -\$40.35    |
| $\sim$           | C Appropriate                     | Art-ELR        | \$0.00         | \$0.00            | \$0.00              | \$0.00        | \$0.00      |
| Foreign Exchange | - D ARLAPP                        | Art-FMO        | \$1,400.00     | \$852.83          | \$0.00              | \$547.17      | \$547.17    |
|                  | - Art-ELR                         | Art-PER        | \$900.00       | \$997.71          | \$0.00              | -\$97.71      | -\$97.71    |
| - F 7.           | - Art.FMO                         | Art-STO        | \$450.00       | \$436.92          | \$0.00              | \$13.08       | \$13.08     |
| 2                | - D Art.PFR                       | Elo-APP        | \$5,225.00     | \$4,931.12        | \$122.90            | \$170.98      | \$293.88    |
| Change Eprice    | Deterio                           | Ele-ELR        | \$2,000.00     | \$1,275.00        | \$0.00              | \$725.00      | \$725.00    |
|                  | C ARCSIO                          | Ello FMO       | -              |                   |                     |               |             |
| + <del>O</del> + | - [] Bio-APP                      | END-PER        | All the        | e Fields i        | can be s            | sorted (v     | which he    |
|                  | - DB64LR                          | Dis Aust A     |                |                   |                     |               |             |
| Create Lists     | - Bio-FMO                         | Dis. Acct. F.  | - with t       | inaing tu         | na pala             | nces, et      | C.)         |
| 1000             | - D Bio-PER                       | Due Acct 6     |                |                   |                     |               |             |
| Mil/             | Dinesto                           | Data Acct D    | 5350.00        | 42 471 21         | 50.00               | \$530.00      | \$530.00    |
| Statistics       | Desite                            | Dus Acct S     | \$1,000.00     | 53,471,21         | \$0.00              | \$30.00       | \$20.00     |
|                  | Bus. Acct. AP                     | Dat. Hecc. J.  | 11,000.00      | 1010.12           | paceo               | PC-0-00       | 150.00      |
| TA .             | - Dus. Acct. ELF                  |                | Up Directory   |                   |                     |               |             |
|                  |                                   |                |                |                   |                     |               |             |

Questions? Corey Seeman University of Toledo Corey.seeman@utoledo.edu 419-530-2333 http://library.utoledo.edu/userhomes/cseeman